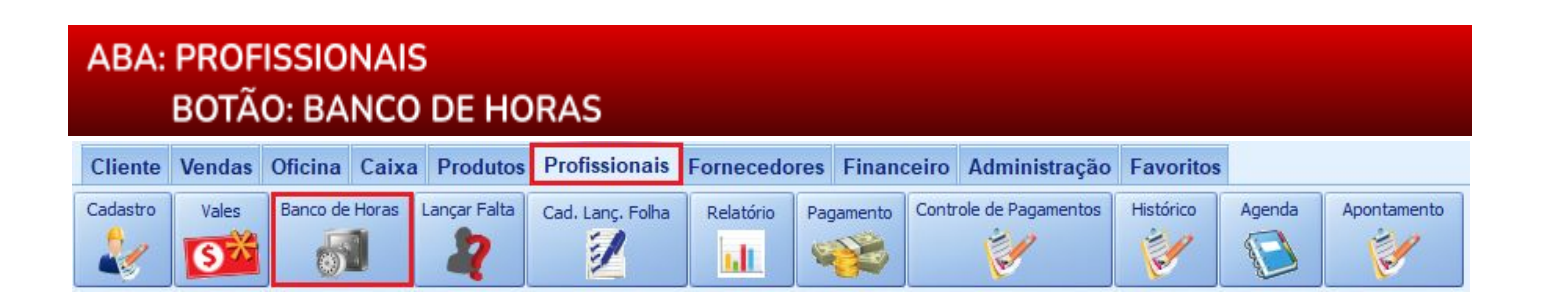

## **9** O QUE É POSSÍVEL FAZER NESTA ÁREA DO SISTEMA

- Adicionar horas trabalhadas do profissional
- •Descontar horas do profissional (atraso, por exemplo)
- Excluir lançamento de horas já cadastradas
- Imprimir relatório com todos os lançamentos da grade

#### **IMPORTANTE SABER!**

 Os campos que estiverem com a cor <u>CINZA</u> trazem informações automáticas do sistema. Só poderão ser alterados, quando existir opção de escolha.

Selecione o profissional CARLA SANTOS SANCHES

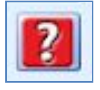

• Sempre que encontrar esse botão, poderá acessar <u>Manual Passo a Passo</u> ou <u>Guia de</u> <u>Referência</u>, disponíveis para aquela janela.

### **Quadro: PROFISSIONAL**

# Botão: 🔍 (LUPA)

Acessa a janela **SELECIONA O PROFISSIONAL**, na qual é possível selecionar um profissional cadastrado no sistema.

| PROFISSIONAL         |                          |         |     |
|----------------------|--------------------------|---------|-----|
| Selecione o profissi | ional < Atalho - F2 >    |         |     |
| CARLA SANTOS SAN     | ICHES                    |         | ۹ 🔍 |
| Valor do salário:    | 1.350,00 Ganho por hora: | 10,00 🔁 |     |

### Campo: GANHO POR HORA

## Botão: 🚨 (SETAS VERDES)

Acessa a janela **NOVO VALOR**, na qual é possível definir o novo valor de ganho por hora do profissional selecionado.

#### Grade

Mostra os lançamentos das horas lançadas, de acordo com o período e o profissional selecionado.

\rm Para descontar horas do profissional, é necessário indicar o sinal negativo (-) na frente. 👘

É possível excluir as horas lançadas selecionadas, clicando com o botão direito do mouse.

| Data       | Horas | Total R\$ | Observação |
|------------|-------|-----------|------------|
| 18/01/2017 | 01:20 | 13,33     |            |
| 17/01/2017 | -2:00 | -20,00    |            |
| 10/01/2017 | 00:30 | 5,00      |            |

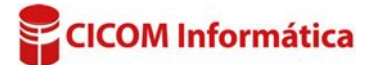